# How to Extract Masterpoint and Results Files from BBO

Install extension **<u>BBOExtractor</u>** on Google Chrome.

Log in to BBO using Google Chrome

Select and load event under 'History' tab

|                                                                                              |                                                                                                    | - W                                                                                                    | BDA                                                                                                    |                                                                                                    | <u> </u>                                                                                                    | :                            |                                                                                                    |
|----------------------------------------------------------------------------------------------|----------------------------------------------------------------------------------------------------|----------------------------------------------------------------------------------------------------|----------------------------------------------------------------------------------------------------|----------------------------------------------------------------------------------------------------|----------------------------------------------------------------------------------------------------|------------------------------|----------------------------------------------------------------------------------------------------|
| He                                                                                           | elp BB\$                                                                                                    | со                                                                                                    | lmet                                                                                                    |                                                                                                    | 4+                                                                                                    |                              |                                                                                                    |
| 1                                                                                            |                                                                                                    | #221                                                                                                    | 6 Pai                                                                                                    | irs S                                                                                                    | BU                                                                                                    | 2 64                         |                                                                                                    |
| Date:                                                                                        | 2020-06-17 13:01                                                                                                    | Hos                                                                                                    | at: SBU N                                                                                                    | DIST                                                                                                    |                                                                                                    | les 20                       |                                                                                                    |
| Rank:<br>Prize:                                                                              | 2<br>0.00 BB\$ Ma                                                                                                    | Score                                                                                                    | e: 58.33%<br>s: 0.49                                                                                                    |                                                                                                    | Results                                                                                                    | ace                          |                                                                                                    |
| Board                                                                                        | d Result                                                                                                    | We                                                                                                    | They                                                                                                    | We                                                                                                    | They                                                                                                    | BS                           |                                                                                                    |
| 1                                                                                            | 5♦N-2                                                                                                    |                                                                                                    | 100 6                                                                                                    | 66.7%                                                                                                    | 33.3%                                                                                                    | Princ                        |                                                                                                    |
| 2                                                                                            | 2 <b>∀</b> W-1                                                                                                    | 50                                                                                                    |                                                                                                    | 75%                                                                                                    | 25%                                                                                                    | Resi                         |                                                                                                    |
| 3                                                                                            | 2NTS+1                                                                                                    | 150                                                                                                    | 8                                                                                                    | 83.3%                                                                                                    | 16.7%                                                                                                    |                              |                                                                                                    |
| 4                                                                                            | 3NTS+1                                                                                                    | 630                                                                                                    | 1                                                                                                    | 100%                                                                                                    | 0%                                                                                                    |                              |                                                                                                    |
| 5                                                                                            | 2♥E-3                                                                                                    | 150                                                                                                    | g                                                                                                    | 91.7%                                                                                                    | 8.3%                                                                                                    |                              | Open results in new window                                                                                                    |
| 6                                                                                            | 3NTS+2                                                                                                    | 460                                                                                                    |                                                                                                    | 75%                                                                                                    | 25%                                                                                                    |                              | 'arrow in rectangle' icon top right of results page.                                                                                                    |
|                                                                                              | 6VS=                                                                                                    | 1430                                                                                                    | 450                                                                                                    | 750/                                                                                                    | 0%                                                                                                    | < <u></u>                    | and run BBO Extractor from the BBY icon                                                                                                    |
| 0                                                                                            | 4VE+1                                                                                                    |                                                                                                    | 450                                                                                                    | 0%                                                                                                    | 100%                                                                                                    | A                            | top right in the Chrome tealbar                                                                                                    |
| 10                                                                                           |                                                                                                    |                                                                                                    | 600                                                                                                    | 25.94                                                                                                    | 75.94                                                                                                    |                              | top right in the Chrome toolbar.                                                                                                    |
| 11                                                                                           | 2AF+1                                                                                                    |                                                                                                    | 140                                                                                                    | 50%                                                                                                    | 50%                                                                                                    | Chri                         |                                                                                                    |
| 12                                                                                           | 3 <b>4</b> W+1                                                                                                    |                                                                                                    | 170 1                                                                                                    | 16.7%                                                                                                    | 83.3%                                                                                                    |                              | On completion a .csv file - results, and .pbn file - har                                                                                                    |
| 13                                                                                           | 3NTS-1                                                                                                    |                                                                                                    | 100 1                                                                                                    | 16.7%                                                                                                    | 83.3%                                                                                                    | R 📒                          | records, will be found in the Chrome download folde                                                                                                    |
| 14                                                                                           | 5 <b>#</b> W+1                                                                                                    |                                                                                                    | 420 8                                                                                                    | 83.3%                                                                                                    | 16.7%                                                                                                    | õ 🧱                          |                                                                                                    |
| 15                                                                                           | 3NTS-1                                                                                                    |                                                                                                    | 100 5                                                                                                    | 58.3%                                                                                                    | 41.7%                                                                                                    |                              |                                                                                                    |
|                                                                                              |                                                                                                    |                                                                                                    | 170 1                                                                                                    | 16.7%                                                                                                    | 83.3%                                                                                                    | -                            |                                                                                                    |
| 16<br>2216                                                                                   | Pairs SBL                                                                                                    | J NO<br>lay!<br>J master pe                                                                                                    | PRTH                                                                                                    | m, 7.30pr                                                                                                    | STRI<br>n and 9pm                                                                                                    | CT<br>Learn mo               |                                                                                                    |
| 16<br>2216<br>Title<br>Host<br>Tables                                                        | 3vE+1<br>Pairs SBU<br>Every of<br>Noon fit<br>#2216 Pairs i<br>S                                                                                                    | J NO<br>iay!<br>ist game), 2<br>J master po<br>SBU NO<br>BU_N_<br>7                                                                                                    | PRTH<br>2pm, 3.30pi<br>pioints and B<br>ORTH<br>_DIST                                                                                                    | I DIS<br>m, 7.30pr<br>380 point<br>DISTE                                                                                                    | STRI                                                                                                    | CT<br>Learn mo               |                                                                                                    |
| 2216<br>Title<br>Host<br>Tables<br>Board                                                     | 3VE+1<br>Pairs SBU<br>Noon fit<br>Earn EB<br>#2216 Pairs S<br>S<br>S                                                                                                    | J NO<br>fay!<br>ist game), 2<br>U master pi<br>SBU NG<br>BU_N_<br>7<br>how BC                                                                                                    | 2pm, 3.30pr<br>2pm, 3.30pr<br>ooints and B<br>ORTH<br>_DIST<br>oards                                                                                                    | I DIS                                                                                                    | STRI<br>n and 9pm<br>s                                                                                                    | CT<br>Learn mo               |                                                                                                    |
| 16<br>2216<br>Title<br>Host<br>Tables<br>Board                                               | 3 VE+1<br>Pairs SBU<br>Every of<br>Non If B<br>#2216 Pairs :<br>s<br>s<br>s<br>1312+colmet S                                                                                                    | J NO<br>iay!<br>st game), 2<br>J master pu<br>SBU NO<br>BU_N_<br>7<br>show Bo<br>core: 50                                                                                                    | PRTH                                                                                                    | I DIS<br>m, 7.30pr<br>BBO point<br>DISTF                                                                                                    | STRI<br>n and 9pm<br>s<br>RICT                                                                                                    | CT<br>Learn mo               | re →<br>nts: 0.49                                                                                                    |
| 2216<br>Title<br>Host<br>Tables<br>Board                                                     | 3 VE+1<br>Pairs SBU<br>Moon fin<br>Earn BB<br>#2216 Pairs S<br>S<br>IS S<br>IS S<br>1312+colmet S                                                                                                    | J NO<br>lay!<br>Ist game), 2<br>U master pi<br>SBU NO<br>BU_N_<br>7<br>ihow Bo<br>20re: 50                                                                                                    | PRTH<br>2pm, 3.30pi<br>solints and B<br>ORTH<br>_DIST<br>0ards<br>8.33%<br>Your Fr                                                                                                    | I DIS<br>m, 7.30pr<br>380 point<br>DISTF<br>Rank:<br>iends                                                                                                    | STRI<br>n and 9pm<br>s<br>RICT                                                                                                    | Learn mo                     | re •<br>nts: 0.49                                                                                                    |
| 2216<br>Title<br>Host<br>Tables<br>Board                                                     | 3 VE+1<br>Pairs SBU<br>Noon In<br>Noon In<br>Noon In<br>Noon In<br>Noon In<br>Noon In<br>Noon In<br>Noon In<br>Noon In<br>Noon In<br>Noon In<br>S<br>S<br>S<br>S<br>S<br>S<br>S<br>S<br>S<br>S<br>S<br>S<br>S                                                      | J NO<br>lay!<br>sistgame), 2<br>J master pu<br>SBU NO<br>BU_N_<br>7<br>ihow Bo<br>core: 56<br>Y<br>Nam                                                                                                    | PRTH<br>2pm, 3.30pi<br>ooints and B<br>ORTH<br>_DIST<br>oards<br>8.33%<br>four Fr<br>me Sc<br>212 55                                                                                                    | I DIS<br>m, 7.30pr<br>BBO point<br>DISTF<br>Rank:<br>iends                                                                                                    | n and 9pm<br>s<br>RICT                                                                                                    | Learn mo                     | rc • • • • • • • • • • • • • • • • • • •                                                                                                    |
| 16<br>2216<br>Title<br>Host<br>Tables<br>Board                                               | 3 VE+1<br>Pairs SBU<br>Mon If<br>Eare B<br>x S<br>s S<br>1312+colmet S                                                                                                    | J NO<br>iay!<br>stgame).2<br>J master pu<br>SBU NG<br>BU_N_<br>7<br>ihow Bd<br>core: 50<br>Y<br>Nan<br>nub11<br>colme                                                                                                    | PRTH<br>2pm, 3.30pr<br>bints and B<br>ORTH<br>_DIST<br>0ards<br>8.33%<br>four Fr<br>ne Sc<br>312 58<br>et 55                                                                                                    | I DIS<br>m. 7.30pp<br>BBO point<br>DISTF<br>Rank:<br>core R<br>3.33<br>3.33                                                                                                    | strri<br>n and 9pm<br>s<br>RICT                                                                                                    | CT<br>Learn mo               | nts: 0.49                                                                                                    |
| 2216<br>Title<br>Host<br>Tables<br>Board                                                     | 3 VE+1<br>Pairs SBU<br>Mon file<br>#2216 Pairs S<br>s S<br>s S<br>1312+colmet Sci                                                                                                    | J NO<br>lay!<br>stgame), 2<br>SBU NG<br>BU_N_<br>7<br>ihow Bo<br>core: 50<br>Y<br>Nan<br>nub13<br>colma<br>Marjn                                                                                                    | PRTH<br>2pm, 3.30pp<br>colorists and B<br>ORTH<br>DIST<br>oards<br>8.33%<br>four Fr<br>me Sc<br>312 55<br>et 55<br>mit 45                                                                                                    | I DIS<br>m. 7.30pp<br>BBO point<br>DISTF<br>Rank:<br>core R<br>3.33<br>3.33<br>3.33                                                                                                    | STRI<br>n and 9pm<br>RICT                                                                                                    | CT<br>Learn mo               | rc →                                                                                                    |
| 16<br>2216<br>Title<br>Host<br>Tabless<br>Board<br>nub                                       | 3 VE+1<br>Pairs SBU<br>Every of<br>Noon file<br>#2216 Pairs 1<br>s<br>s<br>1312+colmet S                                                                                                    | J NO<br>tay!<br>SBU NA<br>SBU NA<br>7<br>thow Bd<br>core: 51<br>Y<br>Nan<br>nub1:<br>colme<br>Marjn<br>onor li                                                                                                    | 2pm, 3.30pm<br>2pm, 3.30pm<br>ORTH<br>DIST<br>00ards<br>8.33%<br>four Fr<br>ne Sc<br>312 58<br>et 58<br>et 58<br>et 58<br>st (Ove                                                                                                    | I DIS<br>m, 7.30pp<br>point<br>DISTF<br>Rank:<br>core R<br>3.33<br>3.33<br>3.33<br>3.61<br>erall le                                                                                                    | STRI<br>an and 9pm<br>ts<br>RICT<br>2/14 N<br>ank<br>2<br>9<br>9<br>eadersis                                                                                                    | Learn mo                     | re →                                                                                                    |
| 16<br>2216<br>Title<br>Host<br>Tables<br>Board<br>Nub                                        | 3 VE+1 Pairs SBU Pairs SBU Pairs SBU #2216 Pairs S s s 1312+colmet S H Name                                                                                                    | J NO<br>day!<br>SBU No<br>SBU N_<br>7<br>thow Bo<br>core: 50<br>Y<br>Nan<br>nub1:<br>colme<br>Marjn<br>onor li                                                                                                    | DRTH<br>2pm, 3.30po<br>ORTH<br>DIST<br>00ards<br>8.33%<br>four Fr<br>ne Sc<br>312 55<br>54<br>54<br>55<br>55<br>55<br>55<br>55<br>55<br>55<br>55<br>55<br>55<br>5                                                                                                    | I DIS<br>m, 7.30pr<br>BBO point<br>DISTR<br>Rank:<br>core R<br>B.33<br>3.33<br>3.61<br>s.61<br>krall k<br>ore (%                                                                                                    | STRI<br>an and 9pm<br>is<br>RICT<br>2/14 N<br>2/14 N<br>2/ | CT<br>Learn mo<br>Masterpoin | Pre                                                                                                    |
| 16<br>17<br>2216<br>Title<br>Host<br>Tables<br>Board<br>Nub                                  | 3 VE+1<br>Pairs SBU<br>Every of<br>Nonn FB<br>#2216 Pairs 1<br>s<br>s<br>s<br>1312+colmet S<br>1312+colmet S<br>H<br>Name<br>Strathbogy+ree                                                                                                    | J NO<br>day!<br>SBU Nu<br>matter pr<br>BU_N_7<br>thow Bd<br>core: 50<br>Y<br>Nam<br>nub1:<br>coines<br>Marin<br>Marin<br>foimed<br>isonor li                                                                                                    | DRTH<br>2pm, 3.30pioints and B<br>ORTH<br>DIST<br>Oards<br>8.33%<br>four Fr<br>ne Sc<br>312 55<br>52<br>54<br>55<br>55<br>55<br>55<br>55<br>55<br>55<br>55<br>55                                                                                                    | I DIS<br>m, 7.30pr<br>BBO point<br>DISTF<br>Rank:<br>core R<br>8.33<br>8.33<br>8.61<br>erall k<br>core (%<br>4.81                                                                                                    | strrl<br>an and 9pm<br>ts<br>RICT<br>2/14<br>N<br>2<br>9<br>9<br>2<br>9<br>9<br>10<br>10<br>10<br>10<br>10<br>10<br>10<br>10<br>10<br>10                                                                                                    | Learn mo<br>Aasterpoin<br>is | re                                                                                                    |
| 16<br>17<br>2216<br>Nost<br>Tables<br>Board<br>Nub                                           | 3 VE+1<br>Pairs SBU<br>Mon If B<br>#2216 Pairs :<br>s<br>s<br>s<br>1312+colmet S<br>H<br>Name<br>Strathbogy+rei<br>nub1312+co                                                                                                    | JNC<br>JUC<br>JUC<br>SBU NG<br>BU_N<br>7<br>thow Bd<br>core: 50<br>V<br>V<br>Nan<br>nub11<br>colme<br>Marjni<br>distonet                                                                                                    | DRTH<br>2mm. 3.30pm<br>ORTH<br>_DIST<br>00ards<br>8.33%<br>/our Fr<br>me Sc<br>312 55<br>64<br>55<br>55<br>65<br>69<br>69<br>6<br>5                                                                                                    | I DIS<br>m. 7.30pr m. 7.30pr | an and 9pm<br>as STRI<br>and 9pm<br>as STRI<br>and 9pm<br>as STRI<br>and 9pm<br>and 9pm<br>and 9pm<br>as STRI<br>and 9pm<br>as STRI<br>as STRI<br>as STRI                                                               | Aasterpoir<br>is             | Image: Second second second |
| 16<br>2216<br>Title<br>Host<br>Tables<br>Board<br>Nub                                        | 3 VE+1<br>Pairs SBU<br>Mon II<br>#2216 Pairs S<br>s<br>s<br>s<br>1312+colmet S<br>1312+colmet S<br>H<br>Name<br>Strathbogy+re-<br>nub1312+co<br>Sheilaghs+Sm                                                                                                    | JNC<br>JUC<br>JUC<br>JUC<br>JUC<br>SBUNG<br>SBUNG<br>T<br>SBUNG<br>Core: 50<br>Core: 50                                                                                                    | DRTH<br>2mm. 3.30pm<br>ORTH<br>_DIST<br>00ards<br>8.33%<br>four Fr<br>me Sc<br>312 55<br>64<br>55<br>55<br>69 6<br>5<br>55<br>69 6<br>5<br>55<br>55<br>55<br>55<br>55<br>55<br>55<br>55<br>55<br>55<br>55<br>55                                                                                                    | I DIS<br>m. 7.30pr m. 7.30pr | an and 9pm<br>as start<br>2/14 N<br>2/14 N       | Aasterpoir<br>is             | Pre                                                                                                    |
| 16<br>2216<br>Title<br>Host<br>Tables<br>Board<br>Nub                                        | 3 VE+1<br>Pairs SBU<br>Mon II<br>#2216 Pairs :<br>s<br>s<br>s<br>1312+colmet S<br>1312+colmet S<br>H<br>Name<br>Strathbogy+re-<br>nub1312+c<br>Sheilaghs+Sm<br>Maryculter+Ke                                                                                       | J NC<br>J NC<br>J MAN<br>J Master p<br>SBU NG<br>BU_N<br>7<br>how Bd<br>core: 5i<br>V<br>V<br>Nan<br>nub11<br>colme<br>Marjni<br>dstonet<br>idstonet<br>oimet<br>udger9<br>ndal112                                                                                                    | DRTH<br>2mm. 3.30pm<br>2mm. 3.30pm<br>2mm. 3.30pm<br>Courts<br>2mm. 3.30pm<br>Courts<br>2mm. 3.30pm<br>2mm. 3.30pm<br>2mm. 3.30 | I DIS<br>m, 7.30pp<br>B80 point<br>DISTF<br>Rank:<br>iends<br>3.33<br>3.33<br>3.33<br>3.33<br>3.33<br>3.33<br>3.33<br>3.                                                                                                    | an and 9pm<br>as start<br>STRI<br>ana 4 9pm<br>s start<br>STRICT<br>2/14 N<br>2<br>2<br>9<br>9<br>9<br>9<br>9<br>9<br>9<br>9<br>0.77<br>0.45<br>0.77<br>0.45                                                                                                    | Aasterpoir                   | rc                                                                                                    |
| 16<br>17<br>18<br>17<br>18<br>18<br>10<br>10<br>10<br>10<br>10<br>10<br>10<br>10<br>10<br>10 | 3 VE+1<br>Pairs SBU<br>Wery Config<br>Pairs SBU<br>Wery Config<br>Pairs S<br>S<br>3<br>1312+colmet S<br>1312+colmet S<br>1312+colmet S<br>H<br>Name<br>Strathbogy+re-<br>nub1312+co<br>Sheilaghs+Sm<br>Maryculter+Ke<br>Muchalls+                                  | JNC<br>JUC<br>JUC<br>JUC<br>JUC<br>SBUNG<br>SBUNG<br>T<br>SBUNG<br>T<br>SBUN | DRTH<br>2mm. 3.30pm<br>2mm. 3.30pm    | I DIS<br>m. 7.30pr<br>B80 point<br>DISTF<br>Rank:<br>iends<br>3.33<br>3.33<br>8.61<br>8.33<br>8.61<br>8.64<br>8.33<br>3.7.87<br>56.94<br>56.48                                                                                                    | STRI<br>an and 9pm<br>is<br>STRICT<br>2/14 N<br>2<br>2<br>9<br>9<br>2<br>2<br>9<br>9<br>9<br>9<br>0.77<br>0.45<br>0.77<br>0.45<br>0.33                                                                                                    | Aasterpoir                   | rc •                                                                                                    |
| 16<br>Title<br>Host<br>Tables<br>Board<br>Nub<br>Rank<br>1<br>2<br>3<br>4<br>5<br>6          | 3 VE+1<br>Pairs SBU<br>Mon //<br>#2216 Pairs :<br>s<br>s<br>s<br>s<br>1312+colmet S<br>1312+colmet S<br>H<br>Name<br>Strathbogy+re-<br>nub1312+c<br>Sheilaghs+Sm<br>Maryculter+Ke<br>Muchalls+                                                                     | JNC<br>JUC<br>JUC<br>SBUNG<br>SBUNG<br>SBUNG<br>T<br>SBUNG<br>Core: 50<br>V<br>V<br>Nan<br>nub1:<br>colme<br>Marjni<br>Stonet<br>istonet<br>olmet<br>udger9<br>ndall12<br>svest<br>soty21                                                                                                    | DRTH<br>2mm. 3.30pm<br>2mm. 3.30pm<br>Control<br>DIST<br>OARTH<br>_DIST<br>OARTH<br>_DIST<br>OARTH<br>8.33%<br>four Fr<br>me Sc<br>312 555<br>et 555<br>control<br>Scc<br>69 6<br>5<br>5<br>5<br>5<br>5<br>5<br>5<br>5<br>5<br>5<br>5<br>5<br>5                                                                                                    | I DIS<br>m. 7.30prim<br>Babbo point<br>DISTF<br>Panka<br>Sore R<br>8.33<br>3.61<br>erall k<br>6.48<br>54.81<br>57.87<br>56.94<br>56.48<br>54.17                                                                                                    | STRI<br>an and 9pm<br>is<br>S<br>RICT<br>2/14 N<br>2<br>2<br>9<br>9<br>2<br>2<br>9<br>9<br>0.77<br>0.45<br>0.77<br>0.45<br>0.35<br>0.35                                                                                                    | Aasterpoir<br>ss<br>is       | Pre                                                                                                    |
| 16<br>Title<br>Host<br>Tables<br>Board<br>Nub<br>Rank<br>1<br>2<br>3<br>4<br>5<br>6<br>7     | 3 VE+1<br>Pairs SBU<br>Mon / B<br>#2216 Pairs :<br>s<br>s<br>s<br>s<br>1312+colmet S<br>1312+colmet S<br>H<br>Name<br>Strathbogy+re-<br>nub1312+c<br>Sheilaghs+Sm<br>Maryculter+Ke<br>Muchalls+t<br>ans19+Fo<br>abcxza+mat                                         | J NC<br>Jay!<br>J Master p<br>SBU Nu<br>BU_N<br>T<br>SBU Nu<br>T<br>SBU Nu<br>T<br>SBU NU<br>T<br>SBU NU<br>T<br>SBU NU<br>T<br>SBU NU<br>T<br>SBU NU<br>T<br>SBU NU<br>T<br>SBU NU<br>S<br>SBU NU<br>T<br>SBU NU<br>T<br>SBU NU<br>T<br>SBU NU<br>T<br>SBU NU<br>T<br>SBU NU<br>T<br>SBU NU<br>T<br>SBU NU<br>T<br>SBU NU<br>S<br>SBU NU<br>S<br>SBU                                                                                                    | DRTH<br>2mm. 3.30pm<br>2mm. 3.30pm<br>Control<br>DIST<br>Oards<br>8.33%<br>four Fr<br>me Sc<br>312 55<br>et 55<br>four Fr<br>15<br>55<br>69 6<br>5<br>5<br>5<br>5<br>5<br>5<br>5<br>5<br>5<br>5<br>5<br>5<br>5                                                                                                    | I DIS<br>m. 7.30prim<br>3800 point<br>DISTR<br>I I I I<br>State<br>Score R<br>8.333<br>3.61<br>erall I<br>6.481<br>34.81<br>57.87<br>56.94<br>56.48<br>54.17<br>53.24                                                                                                    | STRI<br>an and 9pm<br>is<br>S<br>RICT<br>2/14 N<br>2<br>2<br>9<br>9<br>2<br>2<br>9<br>9<br>2<br>9<br>9<br>2<br>9<br>9<br>2<br>9<br>9<br>10.77<br>0.45<br>0.77<br>0.45<br>0.35<br>0.35                                                                                                    | Aasterpoir                   | Image: Second second second |
| 16<br>Title<br>Host<br>Tables<br>Board<br>nub                                                | 3 VE+1<br>Pairs SBU<br>Very C<br>Non IB<br>#2216 Pairs :<br>s<br>s<br>s<br>s<br>1312+colmet S<br>1312+colmet S<br>1312+colmet S<br>H<br>Name<br>Strathbogy+re-<br>nub1312+c<br>Sheilaghs+Sm<br>Maryculter+Ke<br>Muchalls+t<br>ann519+Fo<br>abcxza+mac<br>MudMan77+ | J NC<br>Jay!<br>J Master p<br>SBU Ni<br>BU_N_7<br>SBU Ni<br>BU_N_7<br>Core: 5i<br>V<br>V<br>Nan<br>nub1:<br>colmet<br>dstonet<br>inder9<br>ndal112<br>avest<br>asty21<br>k1234<br>Yiomeg                                                                                                    | DRTH           2pm. 3.30pm           2pm. 3.30pm           DRTH           _DIST           oards           8.33%           four Fr           ne Sc           312 55           et 55           et 55           st (Over           Scc           69 6           5           5           5           5           5           5           5           5           5           5           5           5           5           5           5           5           5           5                                                                                                    | I DIS<br>m. 7.30prim<br>Babo point<br>DISTF<br>Rank:<br>ciends<br>3.33<br>3.61<br>erall k<br>6.48<br>54.81<br>57.87<br>56.94<br>56.48<br>54.17<br>53.24<br>19.54                                                                                                    | STRI<br>an and 9pm<br>is<br>STRICT<br>2/14 N<br>2<br>2<br>9<br>9<br>9<br>9<br>9<br>9<br>9<br>9<br>9<br>9<br>9<br>9<br>9                                                                                                    | Aasterpoir                   |                                                                                                    |

### For Swiss Pairs

Please contact <u>congresspoints@outlook.com</u> for instructions.

### For Pairs Tournaments Open <u>BBO to XML</u> and <u>User Information</u>

Click Start BBOtoXML - the following screen will then appear.

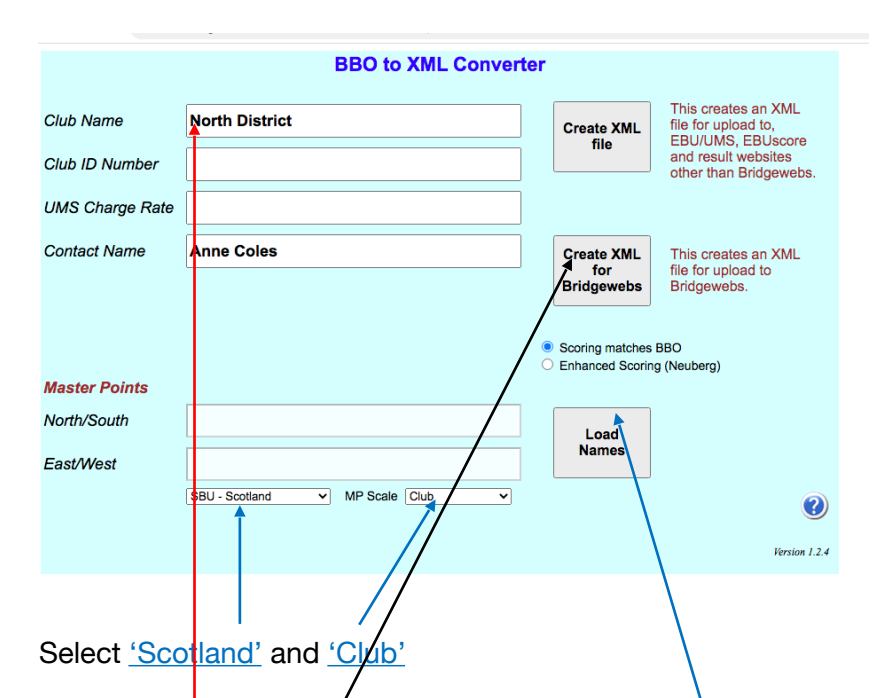

BBO names need to be translated to real names and SBU numbers. A TXT file is required for this. You may create your own or, the SBU has one available for use, if you wish – on Dropbox. Send request for access via email to <u>sbumempadops2@gmail.com</u>. The SBU file is updated with all BBO names known to Mempad.

Use SBU names file, or your own, and click on <u>Load Names</u>. Enter <u>Club Code</u> (5 Digits) e.g. N/ABE or E/MEL or H/INV etc. Leave UMS Charge code blank.

Districts should use code I/SBA (Ayrshire) I/SBC (Central) I/SBE (East) I/SBH (Highland) I/SBN (North) I/SBS (South) or I/SBW (West). SBU competitions should use I/SBU. *Note, Districts and SBU wide online competitions still use Club as MP Scale in above input.* 

<u>Generate XML</u> file for either Bridgewebs or EBU Score from 'results'.csv This will ask you to identify the csv file produced by the Chrome BBO extractor above.

### **Masterpoints**

For pairs tournament send 'results'.xml to <a href="mailto:sbumempadops2@gmail.com">sbumempadops2@gmail.com</a>

Note For Swiss pairs the xml is NOT required Please contact <u>congresspoints@outlook.com</u> for further instructions.

Online League masterpoints are submitted via mempad (MP Notices- league Claim form) and do NOT use any of the above processes.

## **Posting Results**

Follow the steps above for Pairs Tournaments and generate an XML file in the correct format.

### Bridgewebs

For Bridgewebs upload the XML and deal file .PBN

### SBU and Other Websites

For up to 30 tables EBU Pairs Scorer (licensed to SBU) can be used to format a web page for upload:

- Import the XML
- · Select event and upload deal file, .PBN
- Under reports select 'Club Print' and save the file as a webpage, .HTM

For over 30 tables there are a number of options not all explored:

Simon Robins has written an XML reader for PCs and very kindly makes it available to SBU. Please contact <u>tournament@sbu.org.uk</u> or <u>eddiemcgeough@yahoo.com</u> for this software.

Scorebridge may cope for those with a Scorebrisge licence don't know if SBU has a licence??

BBOextractor was developed by John and Mirna Goacher who also developed Bridgescore. Bridgescore can accept up to 50 tables. It is not known whether Bridgescore accepts the .XML from BBOextractor.

Once the results and hand records are formatted as a webpage, .HYM or .HTML, post as follows:

- Login to website and setup a results link
- Open the results link and select the 'code' tab
- Open the .HTM/.HTML with text editor and copy the file to clipboard
- Paste the clipboard to the website and Save